## How to add the EU DIGITAL COVID certificate into ISKAM app

- 1. Log into the ISKAM web app.
- 2. V menu Accommodation, choose the link COVID-CONFIRMATION OF NO INFECTIVITY

|                  | Přehled ubytování                  |
|------------------|------------------------------------|
|                  | Rezervace                          |
| KONTA            | COVID – potvrzení o bezinfekčnosti |
| Typ konta        | Zůstatek Detail                    |
| Hlavní konto     | 0 Kč Nabit                         |
| Ubytovací kauce  | 0 Kč                               |
| Rezervační kauce | 0 KČ Nabit                         |
|                  |                                    |

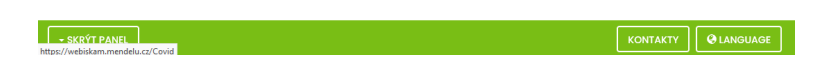

3. Here, you see the list of your already added certifications and you may choose the possibility to add a new certification by clocking the *New commit* button

| •         |                                    |            | ODHLÁSIT          |
|-----------|------------------------------------|------------|-------------------|
|           | COVID – POTVRZENÍ O BEZINFEKČNOSTI | ÉPOTVRZENÍ |                   |
|           | Nemáte nahrané žádné potvrzení     |            |                   |
|           |                                    |            |                   |
|           |                                    |            |                   |
|           |                                    |            |                   |
|           |                                    |            |                   |
|           |                                    |            |                   |
|           |                                    |            |                   |
|           |                                    |            |                   |
| - SKRÝT P | ANEL                               | KONTAKTY   | <b>Q</b> LANGUAGE |

4. By clicking on the Upload certificate button, you upload a file with a certificate. You may upload files in PDF, JPG or PNG.

| Image: Second Second Secon |
|----------------------------------------------------------------------------------------------------|
| NOVÉ POTVRZENÍ     Imperiádel * Nová sloška       Certifikát EU COVID-19       Pokud métk a dispozid úljátkní te COVID-19 certifikátu.       Dokumenty       Predkal metopeckází       Jiný typ potvrzení       Pokud memtok k dispozid El u certifikátu.       Pokud memtok k dispozid El u certifikátu.       Visa       Os (c.)       Nkev soubora:       Nkev soubora:                                                                                                    |
| NOVE POTVRZENI Certifikát EU COVID-19 Pokud máte k dispozid úlgitáni EU COVID-19 certifikát. Jiný typ potvrzení Pokud nomáte k dispozid EU certifikát, de máte jím jej také nahrajte pomozi tohoto formuláře. V dalšín                                                                                                    |
| Certifikát EU COVID-19<br>Pokud máte k úlspozici úlgitáhi EU COVID-19 certiti<br>prodělaní onemocini COVID, tek jel v podabě Pů<br>niže. systém provede ověření platnosti certifikát, uc<br>Jiný typ potvrzení<br>Pokud nemáte k úlspozici EU certifikát, uc<br>jej také nahrojte pomoci Ebokot formuláře. V dálšín<br>potcha<br>Mizev soubene                                                                                                    |
| Certifikát EU COVID-19       Pokud máte k dispozici lizu certifikátu, dle máte jin jal také nahrolize pomoch kon ohromochani COVID, tak jely podobě do věkate jeubean jelotana ti certifikátu, jele máte jin jel také nahrolize pomoch tohoto formuláte, v dalátní mátedné valicováno doshúhova. Měli potvznení více       Dekumenty jeleva         Pokud nemáte k dispozici EU certifikátu, dle máte jin jel také nahrolize pomoch tohoto formuláte, v dalátní mátedné valicováno doshúhova. Měli potvznení více       Mátev soubone: <ul> <li>Mátev soubone:</li> <li>Mátev soubone:</li> <li>Øterník vice</li> <li>Øterník vice</li> <li>Ø</li></ul>                                                                                                    |
| Pokud máte k dispozici digitální EU COVID-19 certifi<br>prodělání nomenceňal COVID, tek jel v podobě PD<br>Jiný typ potvrzení<br>Pokud nemáte k dispozici EU certifikát, cile máte jin<br>jej tek nahrojte pomoci tohoto formulárv V dolšín<br>mástenéh voldkováno obsluhou. No <sup>2</sup> I potvrzení více<br>Qtenít vy                                                                                                    |
| prodělání onemocnění COVID, tak jej v podobě PDF<br>níže. Systém provede ověření plotnosti certifikátu,<br>Jiný typ potvrzení<br>Pokuh nemáte k dispozici EU certifikát, cile máte jin<br>jej také nahrojite pomoci tohoto formuláře. V dolšín<br>másledné volicována obsluhou. Má-il potvrzení více                                                                                                    |
| niže. Systém provede ověření platnosti certifikátu, o statení soubory v dva dva dva souboru pomoci tohoto formuláře. V dolším so (c.) v Pokud nemátek kilopolici EU certifikát, cle máte jim jej toké nohrojke pomoci tohoto formuláře. V dolším Nětev soubone v All Supported Type                                                                                                    |
| Jiný typ potvrzení         ■ Vdea           Poku nemáte k dispozici EU certifikát, ole máte jim<br>jej také nahrojke pomoci tohoto formulárv. V dolšín<br>našedné validováno obsluhou. No <sup>2</sup> i potvrzení vice         Mazv soubonc                                                                                                    |
| Pokud nemáte k dispozici EU certifikát, ale máte jim<br>jel také nahroje pomoci tohoto formuláre. V dalšín<br>následně validována obsluhou. Má-li potvrzení víc                                                                                                    |
| je laké náhrajte pomoci tohoto formuláře. V dalšín<br>následně volidována obsluhou. Má-li potvrzení více                                                                                                    |
| následně validována obsluhou. Má-li potvrzení více Qtevřit 👻                                                                                                    |
| routoto pount i IBG                                                                                                    |
| Nahrát certifikát                                                                                                    |

5.

a. The best situation is when you have an EU Digital Covid Certificate with a valid QR code.

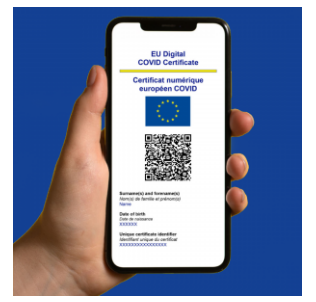

The system of the ISKAM app detects automatically this QR code; it validates it and gets all relevant data from it. If is everything correct, you are good to

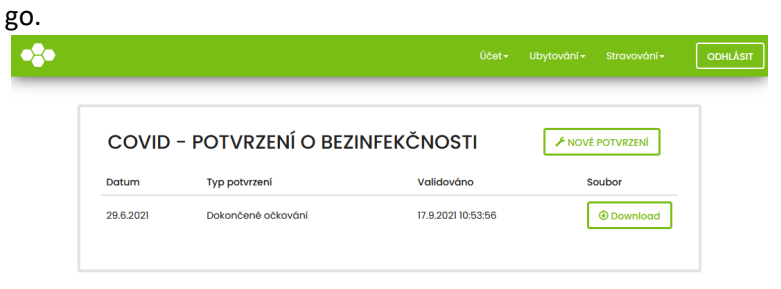

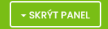

*b.* However, if your documents does not have an EU QR code, you still may upload it. Nevertheless, it need to go thru the manual validation by the university administrative workers. Therefore, it is necessary to state some additional data with the uploaded certification:

| JINÝ TYP POTVRZENÍ                                                                                                    |                                                                       |                                           |                                      |
|----------------------------------------------------------------------------------------------------|-----------------------------------------------------------------------|-------------------------------------------|--------------------------------------|
| V nahranem dokumentu nebyl nalezen QR kod.<br>Vámi vložený dokument nešlo automaticky zpracov<br>údaje. Obsluha následně zadané údaje zkontroluje o | at. Aby bylo možné jej nahrát do<br>i teprve po této kontrole bude po | systému, vyplňte, p<br>ovažováno potrvzer | prosím, následující<br>ní za platné. |
| Datum testu nebo očkování:*                                                                                                    | 17.9.2021 0:00:00                                                     |                                           |                                      |
| Typ:*                                                                                                    | Antigenní test                                                        | ~                                         |                                      |
| Zkusim nahrat jiny dokument                                                                                                    |                                                                       | Nahrat potvrzeni                          |                                      |
|                                                                                                    |                                                                       |                                           |                                      |
|                                                                                                    |                                                                       |                                           |                                      |
|                                                                                                    |                                                                       |                                           |                                      |
|                                                                                                    |                                                                       |                                           |                                      |
|                                                                                                    |                                                                       |                                           |                                      |

Until your certification is validated, you do not meet the requirements given by the Czech legislative. You may see it in a part *Validation* – there would be no date stated.

| •\$• |           |                 | Účet <del>-</del> | Ubytování • Stravování • | ODHLÁSIT |
|------|-----------|-----------------|-------------------|--------------------------|----------|
|      | COVID -   | POTVRZENÍ O BEZ | INFEKČNOSTI       |                          |          |
|      | Datum     | Typ potvrzení   | Validováno        | Soubor                   |          |
|      | 17.9.2021 | Antigenní test  |                   | Download                 |          |

|   |               | and the second second second second second second second second second second second second second second secon |                   |
|---|---------------|----------------------------------------------------------------------------------------------------|-------------------|
|   | + SKRÝT PANEL | KONTAKTY                                                                                                    | <b>Q</b> LANGUAGE |
| - |               |                                                                                                    |                   |